## **WEB Applikation PWS**

Die Geräte Modulino und POSandro ist es möglich auch mit Hilfe von unseren WEB Applikation PWS zu konfigurieren.

- starten sie die Applikation in ihrem Web Browser Adresse: <u>http://pws.bowa-at.at</u> für **Anmeldung** und **Passwort** benützen sie die Informationen welche an dem Umschlag von CD geliefert mit dem Gerät sind. Das System erkennt das Gerät automatisch als das Gerät mit gleiche Anmeldung und Passwort geliefert ist. Schalten sie das WiFi an das Gerät ein so dass sie ein Internet Anschluss haben.
- 2. Kontrollieren sie folgende Einstellungen an das Gerät:

Einstellungen -> Benutzer Einstellungen -> Servereinstellungen:

Server: EIN (eingeschaltet)

Server -> URL/IP muss folgende Adresse beinhalten: http://pws.bowa.sk/pm\_interface.php

klicken sie auf: Prüfe Server-Verbindung

falls das Gerät einen Anschluss an Server hat, bekommen sie folgende Meldung: Serververbindung erfolgreich!

## Login für die Anwendung

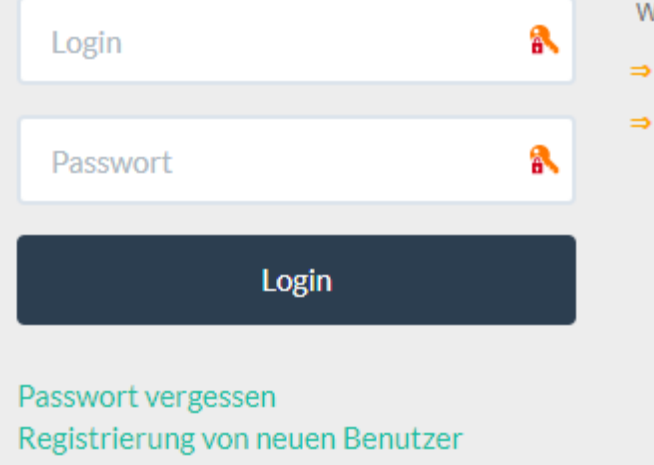

Willkommen auf dem PegasPortal:

- ⇒ Datenbank-Management für PegasMobile,
- ⇒ Kommunikationsschnittstelle für SmartPrinter,

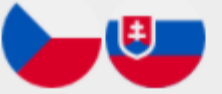

© 2015 Bowa, s.r.o. Alle Rechte vorbehalten., Version 1.3.01

Mit Hilfe von PWS Applikation können sie die gewünschten Daten wie Warengruppen, Artikel, usw. eintippen.

Eine andere Möglichkeit die Daten ins PWS WEB Applikation einzufüllen ist ein Export von .csv Datei. Die Struktur von .csv Datei finden sie am Ende des Dokumentes.

So gehen sie beim Import vor:

- gehen sie in PWS zu Verzeichnisse -> Artikel -> Operationen -> Import

| III Kalendar Google - Týžor × S Preklad "snaha" do nem × M pws.bowa-at.at ×   ← → C ③ Nezabezpečené   pws.bowa-at.at ☆ |         |                         |                       |                 |                   |                   | - • ×           |              |
|----------------------------------------------------------------------------------------------------|---------|-------------------------|-----------------------|-----------------|-------------------|-------------------|-----------------|--------------|
| PegasWebSer                                                                                                    | ver Ver | zeichnisse <del>-</del> | Geräte - Berichte     | 8 -             |                   |                   | MP21000105 de - | MP21000105 + |
|                                                                                                    | 1-Bet   | rieb 1 🔹                | Neuer Artikel         | Artikel löschen | Operationen +     |                   |                 |              |
| A                                                                                                    | rtikel  |                         |                       |                 | Kopiere markierte |                   |                 |              |
| - 1                                                                                                    | 11      | PLU                     | If <u>Bezeichnung</u> | 1               | Kopiere alle      | 11 Warengruppe    | It Preis        |              |
|                                                                                                    |         |                         | Antilat Diseased      | 2000            | Export            | 4 10              |                 |              |
|                                                                                                    | 20      |                         | Artikel Diverses      | 20%             |                   | 1-Warengruppe 20% | 0.00            |              |
|                                                                                                    | 11      |                         | Artikel Gutschrift    | t mit 0%        |                   | 4-Warengruppe 0%  | 0.00            |              |
|                                                                                                    | 17      |                         | Artikel Ausgang r     | mit 0%          |                   | 4-Warengruppe 0%  | 0.00            |              |
|                                                                                                    | 16      |                         | Artikel Schuhe        |                 |                   | 1-Warengruppe 20% | 0.00            |              |
|                                                                                                    | 15      |                         | Artikel Kleidung      |                 |                   | 1-Warengruppe 20% | 0.00            |              |
|                                                                                                    | 14      |                         | Artikel Taschen       |                 |                   | 1-Warengruppe 20% | 0.00            |              |
|                                                                                                    | . 13    |                         | Artikel Metal         |                 |                   | 1-Warengruppe 20% | 0.00            |              |
|                                                                                                    | 12      |                         | Artikel Keramik       |                 |                   | 1-Warengruppe 20% | 0.00            |              |
|                                                                                                    | □ 11    |                         | Artikel Glas          |                 |                   | 1-Warengruppe 20% | 0.00            |              |
|                                                                                                    | 10      |                         | Artikel Bücher        |                 |                   | 3-Warengruppe 10% | 0.00            |              |
| javascript:void(0);                                                                                                    |         |                         | 1                     | ren             |                   | 1-Warengruppe 20% | 0.00            |              |

- klicken sie auf Import und dann klicken sie auf "Vybrať súbor" (Fehler bei Übersetzung)

| Kalendár Google | - Týždir 🗙 S Preklad  | snaha" do nem 🛛 🗙 🥦 pws.bowa-at.at     | ×                     |                      |             |        |               | 🖻 – 🗗 🗙        |
|-----------------|-----------------------|----------------------------------------|-----------------------|----------------------|-------------|--------|---------------|----------------|
|                 | zabezpečené   pws.bov | va-at.at                               |                       |                      |             |        |               | 🖈 🖼 🏦 👫 🗄      |
| PegasWebServ    | ver Verzeichnisse     | - Gerite - Beriteto<br>Import von Date | n aus die Datei       |                      | ×           | ,<br>, | иР21000105 de | • MP21000105 • |
|                 | 1-Betrieb 1           | • ZNe Importanten                      | CSV                   | •                    |             |        |               |                |
| A               | rtikel                | Data                                   | Mahard adhara Mila Ia |                      |             |        |               |                |
|                 | IT <u>PLU</u>         | it i                                   | vybrat subor Nie je   | vybraty zladný subor |             |        | lt <u>Pr</u>  | lis            |
|                 |                       |                                        |                       |                      |             |        | •             |                |
|                 | 20                    | Artil                                  |                       | Abbruch              | Import      | 20%    | 0.00          |                |
| 1               | B 19                  | Artii                                  |                       |                      |             | 10%    | 0.00          |                |
| 1               | 18                    | Artikel Gutschrift mit 0%              |                       | 4                    | -Warengrup  | pe 0%  | 0.00          |                |
|                 | 17                    | Artikel Ausgang mit 0%                 |                       | 4                    | -Warengrup  | pe 0%  | 0.00          |                |
|                 | 16                    | Artikel Schuhe                         |                       | 13                   | -Warengrup  | pe 20% | 0.00          |                |
|                 | 15                    | Artikel Kleidung                       |                       | 3                    | -Warengrup  | pe 20% | 0.00          |                |
|                 | 14                    | Artikel Taschen                        |                       | 1                    | l-Warengrup | pe 20% | 0.00          |                |
|                 | 13                    | Artikei Metal                          |                       | 1                    | -Warengrup  | pe 20% | 0.00          |                |
|                 | 8 12                  | Artikel Keramik                        |                       | 3                    | -Warengrup  | pe 20% | 0.00          |                |
|                 | B 11                  | Artikel Glas                           |                       | 1                    | -Warengrup  | pe 20% | 0.00          |                |
|                 | 10                    | Artikel Bücher                         |                       | 3                    | B-Warengrup | pe 10% | 0.00          |                |
|                 | 9                     | Artikel Papierwaren                    |                       | 1                    | -Warengrup  | pe 20% | 0.00          |                |

- markieren sie die Datei welche ich ihnen geschickt habe, klicken sie auf Import, dann bestätigen sie mit **"Ja"** 

| Kalendár Google - | - Tyžde 🗙 🔀 Preklad "vy | /berte" do ne 🗙 🏂 pws.bowa-at.at 🛛 🗙                                              |                                                                                                    | 🖻 – ø 🗙   |
|-------------------|-------------------------|-----------------------------------------------------------------------------------|----------------------------------------------------------------------------------------------------|-----------|
| ← → C ③ Nez       | zabezpećené   pws.bowa  | i-at.at                                                                           |                                                                                                    | ☆ 🐼 🛣 🚳 🗄 |
|                   |                         | Consten<br>Import von CSV-Datei löscht die Da<br>Warensortiment), die Daten werde | MP210<br>aten aus die Tabellen (Artikel, Warengruppe, X<br>n mit Daten aus ihre CSV-Datei ersetzt. |           |
|                   | 1-Betrieb 1             | 10 Ma                                                                             | 1000 C                                                                                             |           |
| Ar                | tikel                   |                                                                                   | Nein                                                                                               |           |
|                   | 11 PLU                  |                                                                                   |                                                                                                    | If Preis  |
|                   |                         |                                                                                   |                                                                                                    |           |
|                   | U 20                    | Arti                                                                              | Abbruch Import 20%                                                                                 |           |
|                   |                         | Arti                                                                              | 10%                                                                                                |           |
|                   |                         |                                                                                   |                                                                                                    |           |
|                   |                         | Artikel Ausgang mit 0%                                                            | 4-Warengruppe 0%                                                                                   |           |
|                   |                         |                                                                                   |                                                                                                    |           |
|                   |                         |                                                                                   |                                                                                                    |           |
|                   |                         |                                                                                   | 1-Warengruppe 20%                                                                                  |           |
|                   | 6 13                    |                                                                                   | 1-Warengruppe 20%                                                                                  |           |
|                   |                         | Artikel Keramik                                                                   |                                                                                                    |           |
|                   | 8 11                    |                                                                                   | 1-Warengruppe 20%                                                                                  |           |
|                   |                         |                                                                                   |                                                                                                    |           |
|                   |                         |                                                                                   |                                                                                                    |           |

- jetzt haben sie in PWS Applikation die Daten importiert, sie können die Daten wie Warengruppen, Warensortiment und Artikel in einzelnen Verzeichnisse sehen Ein paar Bemerkungen:

- ein neuer Import nach PWS ersetzt die bisherigen Daten in PWS. Also wenn sie die bisherigen Daten in PWS erhalten wollen, müssen sie zuerst ein Export machen und die exportierte Daten zu den neuen Daten welche sie Importieren möchten zufügen
- sie können die Struktur von Export/Import Datei auch für Import von anderen Datenquellen benützen. Die Daten nur in einzelne Spalten eingeben.
- ein neuer Import nach dem Gerät ersetzt die bisherigen Daten in das Gerät. Also die Änderungen (wenn sie PWS weiter benützen wollen) immer in PWS Web Applikation machen, sonst sind die Änderungen direkt an das Gerät gemacht nach Import von PWS verloren. Die Daten sind nicht von dem Gerät nach PWS synchronisiert, aber immer von PWS nach dem Gerät.

Jetzt müssen sie die Daten aus PWS nach dem Gerät übernehmen: einfach die Funktion 900 auf das Gerät benützen, das Gerät soll ein Internet Anschluss haben.

Kopieren sie alles von PWS Applikation ins Gerät mit Funktion 900 wie folgt:

gehen sie zu Haupt Bildschirm - Klicken Sie auf "Play"

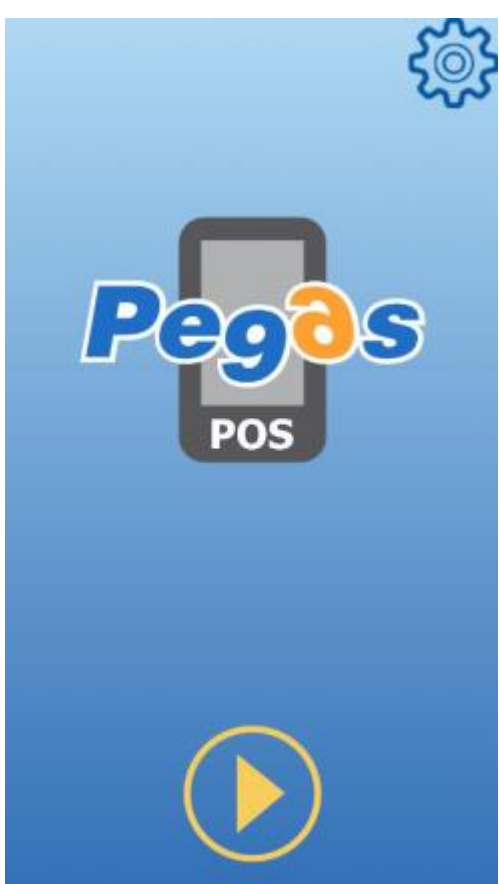

Geben sie **"900"** ein und klicken sie auf **"…"**, es wird ein neues Angebot an Menü angezeigt.

| DATA DA           | ATA     |   |     |       |         |
|-------------------|---------|---|-----|-------|---------|
|                   |         |   |     | 00.0  | 00 EUR  |
|                   |         |   |     | Supe  | rAdminT |
| 00.000 >          | ( 00.00 |   |     |       | 00.00   |
| Verkau            | f       |   |     |       |         |
| 900               |         |   |     |       |         |
|                   |         |   |     |       |         |
|                   |         |   |     |       |         |
|                   |         |   |     |       |         |
|                   |         |   |     |       |         |
|                   |         |   |     |       |         |
|                   |         |   |     |       |         |
|                   |         |   |     |       |         |
| Sofort-<br>storno | 7       | 8 | 9   | CLR   |         |
| Charma            | А       | F | 6   | Dreio |         |
| Storno            | 4       | Э | O   | Preis |         |
| HARD              | 1       | 2 | 3   | Zah   | lung    |
| PLO               | •       | - |     |       |         |
| $(\cdots)$        | 0       | • | (X) | Bar   | geld    |
|                   |         |   |     |       |         |

Klicken sie auf "Fn" – die Daten von PWS Web Server werden ins Gerät herunterladen

| DATA DATA                 |          |                       |                |               |                |
|---------------------------|----------|-----------------------|----------------|---------------|----------------|
|                           |          |                       |                | 00.0          | 00 EUR         |
|                           |          |                       |                | Supe          | rAdminT        |
| 00.000 X 00<br>Verkauf    | 0.00     |                       |                |               | 00.00          |
| 900                       |          |                       |                |               |                |
|                           | 10<br>%- |                       |                | Q             | Reports        |
| Druck<br>Wieder-<br>holen |          | Text<br>Ein-<br>geben | Fn             | Nachl /       |                |
| Ein/Aus<br>zahlung        |          |                       |                |               |                |
| $\leftarrow$              |          | BT<br>BCLeser<br>EIN  | Schub-<br>lade | Bearb<br>beer | eitung<br>nden |

## Die Struktur von .csv Datei:

| Spalte                 | Beschreibung                                                                  |                 |
|------------------------|-------------------------------------------------------------------------------|-----------------|
| plu                    | Artikel Code                                                                  |                 |
| unit                   | Messeinheit                                                                   |                 |
| ean                    | EAN Code                                                                      |                 |
| name                   | Artikel Bezeichnung                                                           |                 |
| price_with_vat_1       | Einzelpreis mit MwSt. (Niveau 1)                                              |                 |
| price_without_vat_1    | Einzelpreis ohne MwSt. (Niveau 1)                                             |                 |
| linked_plu             | Artikel Code von verbundene PLU                                               |                 |
| dept_code              | Warengruppen Code                                                             |                 |
| dept_name              | Warengruppen Bezeichnung                                                      |                 |
| dept_vat               | Mehrwertsteuersatz                                                            |                 |
| dept_is_service        | Warengruppe enthält Leistungen                                                | 1=JA;<br>0=Nein |
| dept_is_container      | Warengruppe enthält Leergut                                                   | 1=JA;<br>0=Nein |
| dept_is_decimal_amount | Warengruppe enthält Artikel welche kann als<br>Dezimalmenge verkauft sein     | 1=JA;<br>0=Nein |
| dept_is_negative_item  | Warengruppe enthält Artikel welche kann als<br>Negativposten verkauft sein    | 1=JA;<br>0=Nein |
| dept_is_open_price     | Warengruppe enthält Artikel an welche kann<br>das Preis manuell geändert sein | 1=JA;<br>0=Nein |
| dept_is_no_discount    | Warengruppe enthält Artikel an welche das<br>Nachlass Verboten ist            | 1=JA;<br>0=Nein |
| assort_code            | Warensortiment Code                                                           |                 |
| assort_name            | Warensortiment Bezeichnung                                                    |                 |
| assort_parent_code     | Übergeordnetes Warensortiment Code                                            |                 |